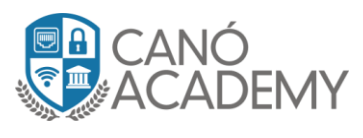

## Laboratorio: Configuración de IPsec Server Xauth PSK

**Objetivo: Configurar un VPN IPsec server Xauth PSK para Roadwarriors** 

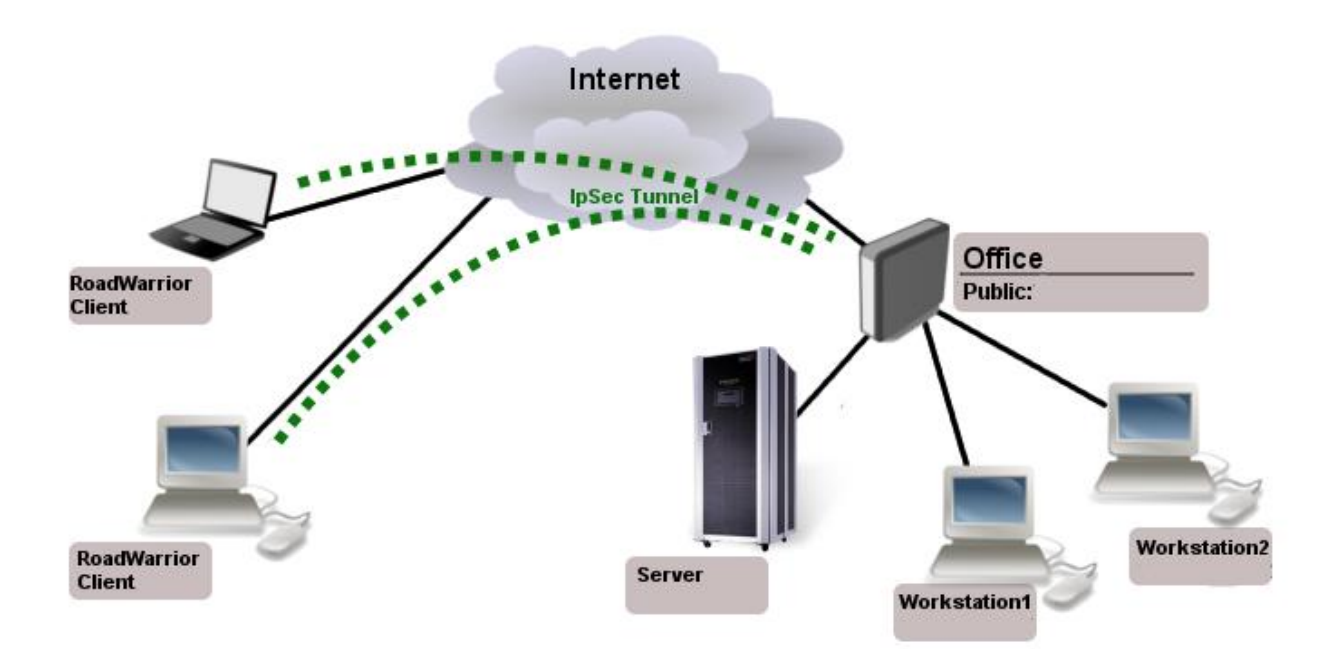

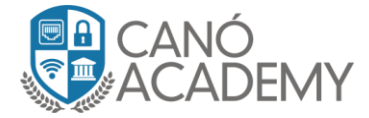

## **CONFIGURACIÓN DE LA FASE 1**

 Paso 1: Vamos a crear un pool de IPs con el rango que ustedes prefieran. Este pool será utilizado para asignarle a cada cliente conectado.En mi caso, utilizaré 10.5.6.2-10.5.6.10.

| IP Pool <xauth></xauth> |               |   |         |  |  |  |  |  |  |  |
|-------------------------|---------------|---|---------|--|--|--|--|--|--|--|
| Name: XAut              | h             |   | OK      |  |  |  |  |  |  |  |
| Addresses: 10.5.        | 6.2-10.5.6.10 | • | Cancel  |  |  |  |  |  |  |  |
| Next Pool: none         | ₹.            | ▲ | Apply   |  |  |  |  |  |  |  |
|                         |               |   | Comment |  |  |  |  |  |  |  |
|                         |               |   | Сору    |  |  |  |  |  |  |  |
|                         |               |   | Remove  |  |  |  |  |  |  |  |
|                         |               |   |         |  |  |  |  |  |  |  |

Paso 2: Vamos a la menú IP-IPsec, una vez allí vamos a la pestaña Mode
 Configs y le damos al boton de + . Una vez pulsado nos saldrá un una ventana en la cual configuraremos los siguientes parámetros.

Name: Nombre el modo de configuración.

Address Pool: Pool de direcciones creado anteriormente.

Split Include: Redes a las cuales nuestros clientes tendrán acceso. System DNS: Añade los DNS existente a nuestros clientes una vez se conecten.

| IPsec            |               |                 |            |          |              |             |                   |      |          |
|------------------|---------------|-----------------|------------|----------|--------------|-------------|-------------------|------|----------|
| Policies Propos  | als Groups    | Peers           | Identities | Profiles | Active Peers | Mode Confi  | igs Installed SAs | Keys |          |
| + - 7            |               |                 |            |          |              |             |                   |      |          |
| Name             | ∆ Respo       | Addres          | s Pool     | Addre    | ss           | Address Pre | fi Split Include  |      | System D |
| XAUTH            | yes           | XAuth           |            |          |              |             | 24 10.90.1.0/24   |      | yes      |
| * reques IPsec N | lode Config < | XAUTH           | >          |          |              |             |                   |      |          |
|                  | Nam           | e: XAL          | JTH        |          |              |             | ОК                |      |          |
|                  | L<br>L        | <b>&gt;</b> 🗸 F | lesponder  |          |              |             | Cancel            |      |          |
|                  | Address Po    | ol: XAu         | ith        |          |              | ₹▲          | Apply             |      |          |
|                  | Addres        | s:              |            |          |              | <b>_</b>    | Сору              |      |          |
| Addres           | s Prefix Leng | th: 24          |            |          |              |             | Remove            |      |          |
|                  | Split Incluc  | le: 10.9        | 0.1.0/24   |          |              | \$          |                   |      |          |
|                  | Split DN      | S:              |            |          |              | •           |                   |      |          |
|                  |               | > 🗸 S           | ystem DN   | S        |              |             |                   |      |          |
|                  |               |                 |            |          |              |             |                   |      |          |

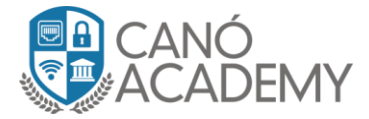

 Paso 3: Luego vamos a Groups para crear una plantilla de configuración especial e independiente de cualquier otra configuración. Hacemos click en el signo de + y le ponemos el nombre XAUTH.

| IPsec          |             |                                                                         |            |          |       |         |        |
|----------------|-------------|-------------------------------------------------------------------------|------------|----------|-------|---------|--------|
| Policies Propo | sals Groups | Peers                                                                   | Identities | Profiles | Activ | e Peers | Mode ( |
| + - 7          |             |                                                                         |            |          |       |         |        |
| Name           | Δ           |                                                                         |            |          |       |         |        |
| XAUTH          |             |                                                                         |            |          |       |         |        |
| * default      | IPsec Group | <xaut< td=""><td>H&gt;</td><td></td><td></td><td></td><td></td></xaut<> | H>         |          |       |         |        |
|                | Name: 🔀     | UTH                                                                     |            |          |       | OK      |        |
|                |             |                                                                         |            |          |       | Cance   | 1      |
|                |             |                                                                         |            |          |       | Apply   |        |
|                |             |                                                                         |            |          |       | Сору    |        |
|                |             |                                                                         |            |          |       | Remov   | e      |
|                |             |                                                                         |            |          |       |         |        |

• **Paso 4**: Ahora vamos a la pestaña **Profile** para empezar con lo que sera la **fase 1** de nuestro server y configuraremos los siguiente parámetros:

| IPsec Profile <xauth>         Name         IPSEC1         Xauth         default         Incryption Algorithms:         sha1         icancel         Encryption Algorithm:         des         icancel         icancel         icanel<th>Policies</th><th>Propo</th><th>sals</th><th>Groups</th><th>Peers</th><th>Identities</th><th>Profiles</th><th>Active Peers</th><th>Mode (</th><th>Configs</th><th>Installed SA</th></xauth>                                                                                                    | Policies      | Propo | sals  | Groups       | Peers     | Identities  | Profiles  | Active Peers | Mode ( | Configs | Installed SA |
|----------------------------------------------------------------------------------------------------|---------------|-------|-------|--------------|-----------|-------------|-----------|--------------|--------|---------|--------------|
| Name Name: Xauth   IPSEC1 Kauth   Xauth IHash Algorithms:   default Encryption Algorithm:   default ecryption Algorithm:   default ecryption Algorithm:   default ecryption Algorithm:   default ecryption Algorithm:   default ecryption Algorithm:   default ecryption Algorithm:   default ecryption Algorithm:   default ecryption Algorithm:   default ecryption Algorithm:   default ecryption   ecryption Algorithm: des   default ecryption   ecryption ecryption   camellia-128 camellia-192   camellia-256 DH Group:   DH Group: modp768   modp1024 ecryption   ecryption ecryption   modp3072 modp4096   modp6144 modp8192   ecryption ecryption   Lifebytes: v   VAT Traversal DPD Interval:   DPD Interval: 120   proposal Check: s                                                                                                    | + -           | 7     | IPsec | c Profile <> | Kauth>    |             |           |              |        |         |              |
| Xauth Hash Algorithms: sha1 Cancel   Image: Hash Algorithms: des 3 des Apply   Image: Encryption Algorithm: des 3 des   Image: Image: I                                                                                        | Name<br>IPSEC | 1     |       |              | Nam       | ne: Xauth   |           |              |        |         | ОК           |
| Certaint       Encryption Algorithm:       des       3 des       Apply <ul> <li>aes-128</li> <li>aes-192</li> <li>Copy</li> <li>aes-256</li> <li>blowfish</li> <li>Remove</li> </ul> camellia-128       camellia-192       camellia-192            camellia-128       camellia-192       camellia-192            camellia-256       DH Group:       modp768       modp1024         DH Group:       modp768       modp1024       modp1024            ec2n155       ec2n185       modp4096            modp6144       modp8192       ecp521         Proposal Check:       obey                Lifetime:       1d 00:00:00                Lifebytes: <ul> <li>NAT Traversal</li> <li>DPD Interval:</li> <li>120</li> <li>s</li> <li>DPD Maximum Failures:</li> <li>5</li> <li>Image: Simple state stat</li></ul>                                                                                                    | Xauth         |       |       | Hash A       | lgorithn  | ns: sha1    |           |              | +      | 0       | Cancel       |
| Image: Section of the section of the seccccccccccccccccccccccccccccccccccc                     | derault       |       | E     | incryption   | Algorith  | m: 🔄 des    |           | 3des         |        |         | Apply        |
| aes-256       blowfish       Remove         camellia-128       camellia-192         camellia-256       DH Group:       modp768         DH Group:       modp768       modp1024         ec2n155       ec2n185         modp1536       modp2048         modp6144       modp8192         ecp256       ecp384         ecp521       Proposal Check: obey         V NAT Traversal       V         DPD Intervat:       120         DPD Maximum Failures:       5                                                                                                    |               |       |       |              | 5         | > ▼ aes-    | 128       | aes-192      |        |         | Сору         |
| □ camellia-128       □ camellia-192         □ camellia-256         DH Group:       modp768         □ modp768       □ modp1024         □ ec2n155       □ ec2n185         □ modp1536       modp2048         □ modp6144       modp8192         □ ecp256       □ ecp384         □ ecp521       Proposal Check:         Proposal Check:       obey         □ Lifebytes:       ▼         □ PD Interval:       120         □ PD Maximum Failures:       5                                                                                                    |               |       |       |              |           | aes-2       | 256       | blowfish     |        | R       | emove        |
| camellia-256   DH Group:   modp768   modp1024   ec2n155   ec2n185   modp1536   modp3072   modp6144   modp8192   ecp256   ecp384   ecp521   Proposal Check: obey ifetime: 1d 00:00:00 ifetime: 1d 00:00:00 ifebytes: VNAT Traversal DPD Interval: 120 S DPD Maximum Failures: 5                                                                                                    |               |       |       |              |           | came        | ellia-128 | camellia-    | 192    |         |              |
| DH Group:       modp768       ✓ modp1024         ec2n155       ec2n185         modp1536       modp2048         modp3072       modp4096         modp6144       modp8192         ecp256       ecp384         ecp521       ✓         Proposal Check:       obey         Lifetime:       1d 00:00:00         Lifebytes:       ✓         DPD Interval:       120         DPD Maximum Failures:       5                                                                                                    |               |       |       |              |           | came        | ellia-256 |              |        |         |              |
| Image: state state sta |               |       |       | [            | )H Grou   | ıp: 🗌 mod   | p768      | ✓ modp1024   |        |         |              |
| 3 items modp1536 modp2048<br>modp3072 modp4096<br>modp6144 modp8192<br>ecp256 ecp384<br>ecp521<br>Proposal Check: obey<br>Lifetime: 1d 00:00:00<br>Lifebytes: •<br>DPD Interval: 120 •<br>DPD Interval: 5                                                                                                    |               |       |       |              |           | ec2n        | 155       | ec2n185      |        |         |              |
| 3 items modp3072 modp4096<br>modp6144 modp8192<br>ecp256 ecp384<br>ecp521<br>Proposal Check: obey<br>Lifetime: 1d 00:00:00<br>Lifebytes:<br>NAT Traversal<br>DPD Interval: 120<br>F<br>DPD Maximum Failures: 5                                                                                                    |               |       |       |              |           | mod         | p1536     | modp2048     |        |         |              |
| 3 items modp6144 modp8192<br>ecp256 ecp384<br>ecp521<br>Proposal Check: obey<br>Lifetime: 1d 00:00:00<br>Lifebytes:<br>NAT Traversal<br>DPD Interval: 120<br>F<br>DPD Maximum Failures: 5                                                                                                    |               |       |       |              |           | mod         | p3072     | modp4096     |        |         |              |
| 3 items       ecp256       ecp384         ecp521       Proposal Check: obey       ▼         Lifetime:       1d 00:00:00       ▼         Lifebytes:       ▼         Image: Comparison of the comparison of the com                                                                                                    | 0.11          |       |       |              |           | mod         | p6144     | modp8192     |        |         |              |
| ecp521      Proposal Check: obey                                                                                                    | 5 items       |       |       |              |           | ecp2        | 56        | ecp384       |        |         |              |
| Proposal Check: obey                                                                                                    |               |       |       |              |           | ecp5        | 21        |              |        |         |              |
| Lifetime: 1d 00:00:00<br>Lifebytes:  V NAT Traversal DPD Interval: 120 V S DPD Maximum Failures: 5                                                                                                    |               |       |       | Propos       | sal Che   | ck: obey    |           |              | ₹      |         |              |
| Lifebytes:<br>NAT Traversal<br>DPD Interval: 120<br>DPD Maximum Failures: 5                                                                                                    |               |       |       |              | Lifetim   | ne: 1d 00:0 | 0:00      |              |        |         |              |
| DPD Interval: 120 Traversal<br>DPD Maximum Failures: 5                                                                                                    |               |       |       |              | Lifebyte  | es:         |           |              | •      |         |              |
| DPD Interval: 120 To s<br>DPD Maximum Failures: 5                                                                                                    |               |       |       |              |           | ▼ NAT       | Traversal |              |        |         |              |
| DPD Maximum Failures: 5                                                                                                    |               |       |       | DP           | D Interv  | al: 120     |           |              | ▼ S    |         |              |
|                                                                                                    |               |       | DPE   | ) Maximun    | n Failure | es: 5       |           |              |        |         |              |

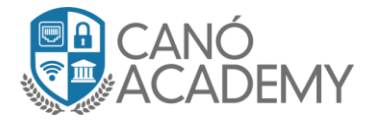

 Paso 5: Ahora vamos a la pestaña Peer para asignar el perfil y colocar las direcciones que permitimos conectar a nuestro VPN:

Nombre = Remotos: Es un identificador de los clientes a conectar.
 Address = 0.0.0.0/0: Para establecer la negociación con cualquier dirección que solicite. Al completar este paso se visualizará ::/0 como en la imagen.
 Passive= yes: Esto nos sirve para que nuestro túnel se mantenga a la espera de un tráfico inicial.

Exchange Mode = Main: Es nuestro intercambio inicial de llaves IKEv1 en modo Main. Luego de completar el laboratorio vamos a cambiar a IKEv2

| IPsec                                  |                            |                 |  |  |  |  |  |  |  |
|----------------------------------------|----------------------------|-----------------|--|--|--|--|--|--|--|
| Policies Proposals Groups Peers Identi | ties Profiles Active Peers | Mode Configs Ir |  |  |  |  |  |  |  |
|                                        |                            |                 |  |  |  |  |  |  |  |
| IPsec Peer <remotos></remotos>         |                            |                 |  |  |  |  |  |  |  |
| Name: Remotos                          |                            | ОК              |  |  |  |  |  |  |  |
| Address: ::/0                          | ▲                          | Cancel          |  |  |  |  |  |  |  |
| Port:                                  | •                          | Apply           |  |  |  |  |  |  |  |
| Local Address:                         | ▼                          | Disable         |  |  |  |  |  |  |  |
| Profile: Xauth                         | <b>•</b>                   | Comment         |  |  |  |  |  |  |  |
| Exchange Mode: main                    | ₹                          | Сору            |  |  |  |  |  |  |  |
| ✓ Passive                              |                            | Remove          |  |  |  |  |  |  |  |
| ✓ Send INITIAL_CONTACT                 |                            |                 |  |  |  |  |  |  |  |
|                                        |                            |                 |  |  |  |  |  |  |  |
|                                        |                            |                 |  |  |  |  |  |  |  |
| enabled                                | responder                  |                 |  |  |  |  |  |  |  |

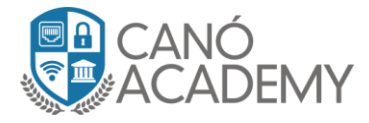

• Paso 6: Vamos a Identities configuraremos los siguientes parámetros:

Peer: Seleccionamos creado en el paso anterior llamado Remotos Auth Method: Seleccionamos el modo de autorización pre shared key xauth Secret: Es el secret IPSEC general

**Username:** Es el usuario que configuraremos en el cliente para conectarnos **Password:** Contraseña para el usuario anterior.

Mode Configuration: Seleccionamos el modo de configuración XAUTH Generate Policy: Port strict

| IPs  | ec                                                                                 |                  |                 |            |                  |
|------|------------------------------------------------------------------------------------|------------------|-----------------|------------|------------------|
| Po   | olicies Proposals Grou                                                             | ps Peers Iden    | tities Profiles | Active Pee | ers Mode Configs |
| ÷    | - 🗸 🗠 🦷                                                                            | Settings         |                 |            |                  |
| #    | Peer                                                                               | Auth. Method     | Username        | Remote     | ID Mode          |
|      | IPsec Identity <remotos< th=""><th>&gt;</th><th></th><th></th><th></th></remotos<> | >                |                 |            |                  |
|      | Peer:                                                                              | Remotos          |                 | ₹          | ОК               |
|      | Auth. Method:                                                                      | pre shared key x | auth            | Ŧ          | Cancel           |
|      | Secret:                                                                            | Cano.123         |                 |            | Apply            |
|      | Username:                                                                          | Cano             |                 |            | Disable          |
|      | Password                                                                           | Cano 123         |                 |            | Comment          |
|      |                                                                                    |                  |                 |            | Сору             |
|      | Policy Template Group:                                                             | default          |                 | <b>₹</b>   | Remove           |
|      | Notrack Chain:                                                                     |                  |                 | <b>₹</b>   |                  |
|      | My ID Type:                                                                        | auto             |                 | ₹          |                  |
| 2 if | Remote ID Type:                                                                    | auto             |                 | ₹          |                  |
|      | Match By:                                                                          | remote id        |                 | ₹          |                  |
|      | Mode Configuration:                                                                | XAUTH            | •               | F 🔺        |                  |
|      | Generate Policy:                                                                   | port strict      |                 | Ŧ          |                  |
|      |                                                                                    |                  |                 |            |                  |
|      |                                                                                    |                  |                 |            |                  |
|      |                                                                                    |                  |                 |            |                  |
|      |                                                                                    |                  |                 |            |                  |
|      | enabled                                                                            |                  |                 |            |                  |

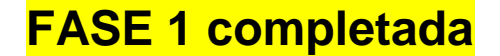

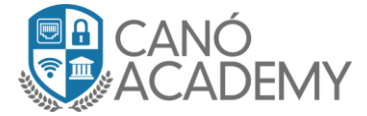

## **CONFIGURACIÓN DE LA FASE 2**

• Paso 7: Vamos a configurar el Proposals con los siguientes algoritmos de autenticación, encriptación, lifetime y PFS group.

| IPse  |        |               |            |           |            |           |       |          |          |
|-------|--------|---------------|------------|-----------|------------|-----------|-------|----------|----------|
| Po    | licies | Proposals     | Groups     | Peers     | Identities | Profiles  | Activ | ve Peers | Mode Cor |
| ÷     | -      | × × .         | T          |           |            |           |       |          |          |
|       | IPse   | c Proposal <  | Xauth>     |           |            |           |       |          |          |
|       |        | Name          | : Xauth    |           |            |           |       | C        | ĸ        |
| * (   | Aut    | h. Algorithms | s: 🔄 md5   |           | sha1       |           |       | Car      | ncel     |
|       |        |               | null       |           | sha256     |           |       | Ар       | ply      |
|       |        |               | sha5       | 512       |            |           |       | Dis      | able     |
|       | End    | r. Algorithms | s: 🗌 null  |           | des        |           |       | Co       |          |
|       |        |               | 3des       | ;         | 🖌 aes-     | 128 cbc   |       | Ren      | nove     |
|       |        |               | aes-       | 192 cbc   | aes-       | 256 cbc   |       |          |          |
|       |        |               | blow       | fish      | twof       | ish       |       |          |          |
|       |        |               | came       | ellia-128 | cam        | ellia-192 |       |          |          |
|       |        |               | came       | ellia-256 | aes-       | 128 ctr   |       |          |          |
| 3 ite |        |               | aes-       | 192 ctr   | aes-       | 256 ctr   |       |          | -        |
|       |        |               | aes-       | 128 gcm   | aes-       | 192 gcm   |       |          |          |
|       |        |               | aes-       | 256 gcm   | 1          |           | _     |          |          |
|       |        | Lifetime      | e: 00:30:0 | 0         |            |           | ▲     |          |          |
|       |        | PFS Group     | none       |           |            |           | ₹     |          |          |
|       |        |               |            |           |            |           |       |          |          |
|       |        |               |            |           |            |           |       |          |          |
|       |        |               |            |           |            |           |       |          |          |
|       | enat   | bled          |            |           |            |           |       |          |          |

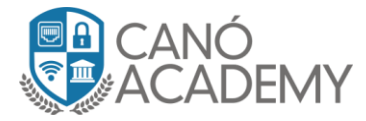

• Paso 8: Nos dirigimos a la pestaña Policies. Lo primero que debemos hacer es dar click en Template, luego veremos la configuración como la imagen.

El **Src. Address:** 0.0.0.0/0 representa cualquier dirección entrante, ya que nuestros clientes se conectarán desde cualquier IP pública.

El **Dst. Address**: será el rango del pool designado para nuestra VPN. Al conectarse el cliente, vamos a recibir una de estas IPs del pool.

Por último, agregamos el Group XAUTH creados por nosotros anteriormente.

| IPsec                                                                                                    |         |              |  |  |  |  |  |  |  |  |  |
|----------------------------------------------------------------------------------------------------|---------|--------------|--|--|--|--|--|--|--|--|--|
| Policies Proposals Groups Peers Identities Profiles Active Peers Mode                                                                                                    | Configs | Installed SA |  |  |  |  |  |  |  |  |  |
| 🛨 🗕 🖌 🗶 🖾 🍸 Statistics                                                                                                    |         |              |  |  |  |  |  |  |  |  |  |
| #         Door         Tumpel         Cro. Addresso         Cro. Dott         Addresso         I           IPsec Policy <0.0.0.0/0:0->10.5.6.0/24:0>         I         I |         |              |  |  |  |  |  |  |  |  |  |
| General Action Status                                                                                                    | 0       | ĸ            |  |  |  |  |  |  |  |  |  |
| Src. Address: 0.0.0.0/0                                                                                                    | Can     | cel          |  |  |  |  |  |  |  |  |  |
| Src. Port:                                                                                                    | Ар      | ply          |  |  |  |  |  |  |  |  |  |
| Dst. Address: 10.5.6.0/24                                                                                                    | Disa    | ble          |  |  |  |  |  |  |  |  |  |
| Dst. Port:                                                                                                    | Comr    | nent         |  |  |  |  |  |  |  |  |  |
| Protocol: 255 (all)                                                                                                    | Со      | ру           |  |  |  |  |  |  |  |  |  |
| Template                                                                                                    | Rem     | ove          |  |  |  |  |  |  |  |  |  |
| Group: XAUTH                                                                                                    |         |              |  |  |  |  |  |  |  |  |  |
|                                                                                                    |         |              |  |  |  |  |  |  |  |  |  |
| enabled Template Active                                                                                                    |         |              |  |  |  |  |  |  |  |  |  |

## Hacemos click en Action para configurar el resto

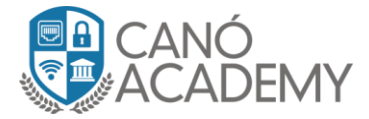

• **Paso 9:** Aquí vamos a seleccionar la acción de encriptar con el proposal creado y como protocolo IPSEC elegimos ESP para mejor seguridad.

| IPsec                                                                                                    |                        |  |  |  |  |  |  |  |  |  |
|----------------------------------------------------------------------------------------------------|------------------------|--|--|--|--|--|--|--|--|--|
| Policies Proposals Groups Peers Identities Profiles Active Peers Mod                                                                                                    | le Configs Installed S |  |  |  |  |  |  |  |  |  |
| F - V X C Y Statistics                                                                                                    |                        |  |  |  |  |  |  |  |  |  |
| #         Dear         Turnel         Cro. Address         / Cro. Best Det Address           IPsec Policy <0.0.0/0:0->10.5.6.0/24:0>         IIIIIIIIIIIIIIIIIIIIIIIIIIIIIIIIIIII |                        |  |  |  |  |  |  |  |  |  |
| General Action Status                                                                                                    | ОК                     |  |  |  |  |  |  |  |  |  |
| Action: encrypt                                                                                                    | Cancel                 |  |  |  |  |  |  |  |  |  |
| IPsec Protocols: esp                                                                                                    | Apply                  |  |  |  |  |  |  |  |  |  |
| Proposal: Xauth                                                                                                    | Disable                |  |  |  |  |  |  |  |  |  |
|                                                                                                    | Comment                |  |  |  |  |  |  |  |  |  |
|                                                                                                    | Сору                   |  |  |  |  |  |  |  |  |  |
|                                                                                                    | Remove                 |  |  |  |  |  |  |  |  |  |
|                                                                                                    |                        |  |  |  |  |  |  |  |  |  |
|                                                                                                    |                        |  |  |  |  |  |  |  |  |  |
| a enabled Template Active                                                                                                    |                        |  |  |  |  |  |  |  |  |  |

- Paso 10: Configurar un cliente para este VPN en su celular.
   Para crear el cliente debe ir al menú de VPNs y elegir IPSEC XAUTH.
   Aquí debe configurar con los siguientes parámetros:
  - IP Pública de su servidor IPSEC
  - Secret del IPSEC
  - Usuario
  - Contraseña

Al completar, vamos a active peers y probamos tráfico a la red que ha permitido en el túnel VPN. La mía ha sido 10.90.1.0/24. Prueba haciendo Ping a la VLAN tuya.

| IPsec    |            |         |       |            |          |              |                 |               |        |          |          |     |
|----------|------------|---------|-------|------------|----------|--------------|-----------------|---------------|--------|----------|----------|-----|
| Policies | Proposals  | Groups  | Peers | Identities | Profiles | Active Peers | Mode Configs    | Installed SAs | Keys   |          |          |     |
| - 7      | Kill Conne | ections |       |            |          |              |                 |               |        |          | Fin      | d   |
| ID       | State      | e       | Local | Address    | Remo     | te Address   | Dynamic Address | Side          | Uptime | F        | H2 Total | T₂▼ |
|          | esta       | blished | 155.1 | 38.164.46  | 45.77.   | 219.87       | 0.0.0.0         | responder     |        | 00:17:24 |          |     |
| Cano     | esta       | blished | 155.1 | 38.164.46  | 148.1    | 03.138.84    | 10.5.6.7        | responder     |        | 00:00:26 |          | 1   |
|          |            |         |       |            |          |              |                 |               |        |          |          |     |
|          |            |         |       |            |          |              |                 |               |        |          |          |     |
|          |            |         |       |            |          |              |                 |               |        |          |          |     |
|          |            |         |       |            |          |              |                 |               |        |          |          |     |
|          |            |         |       |            |          |              |                 |               |        |          |          |     |
|          |            |         |       |            |          |              |                 |               |        |          |          |     |
|          |            |         |       |            |          |              |                 |               |        |          |          |     |
| •        |            |         |       |            |          |              |                 |               |        |          |          | •   |
| 2 items  |            |         |       |            |          |              |                 |               |        |          |          |     |

Laboratorio IPSEC y clientes XAUTH – Canó Academy 2020. RouterOS: 6.47.1